Empresa de Tecnologia e Informações da Previdência - Dataprev

Guia para Utilização doe Duplo Fator de Autenticação

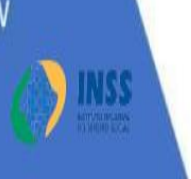

A segurança da informação está diretamente relacionada com a proteção de um conjunto de informações, no sentido de preservar o valor que possuem para um indivíduo ou uma organização. São propriedades básicas da segurança da informação: confidencialidade, integridade, disponibilidade, autenticidade e legalidade.

E para oferecer uma camada extra de segurança nos acessos aos sistemas disponibilizados pela Dataprev será implementado o "Duplo Fator de Autenticação", que é um recurso já consagrado como eficiente e de fácil utilização.

Existem várias soluções disponíveis no mercado para viabilizar a autenticação em dois fatores e uma das mais utilizadas é o "Google Authenticator", um aplicativo de segurança gratuito que viabiliza a autenticação em dois fatores ao gerar "chaves de acesso" para serem usadas neste processo.

A primeira etapa da autenticação no sistema parceiro é formada pelo Identificador e Senha da conta do usuário no GERID.

A segunda etapa consiste em consultar o aplicativo 'Google Authenticator" para que se verifique o código numérico de 6 dígitos, que deverá então ser preenchido no campo correspondente.

Este código numérico se renova aleatoriamente a cada 30 segundos e **pode ser consultado sem Internet**, o que viabiliza a utilização mesmo em situações de falta de conexão.

Recomendações importantes:

Assim como sua senha, o código numérico é sigiloso e deve ser mantido em segredo. Não deve ser exibido para outras pessoas e, principalmente, nunca deve ser fornecido para quem que r que seja, em ligações telefônicas.

Não empreste seu celular e caso necessite entregá-lo para manutenção, antes remova o aplicativo 'Google Authenticator".

Use apenas seu aparelho celular com o "Google Authenticator" não instale em telefones de terceiros.

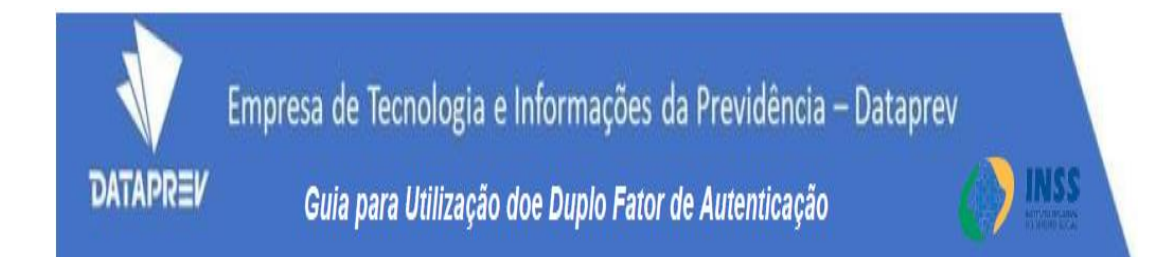

As etapas a seguir contém os procedimentos que terá de realizar para:

1 Instalar o Aplicativo "Google Authenticator" em seu celular

.....pág 03

2 Vincular o Aplicativo "Google Authenticator" ao GERID

.....pág 04

3 Realizar o acesso ao sistema desejado utilizando o GERID com Duplo Fator de Autenticação

.....pág 10

4 Em caso de acesso emergencial usar os códigos de backup

.....pág 12

5 O que fazer para reiniciar o código do Duplo Fator de Autenticação

.....pág 13

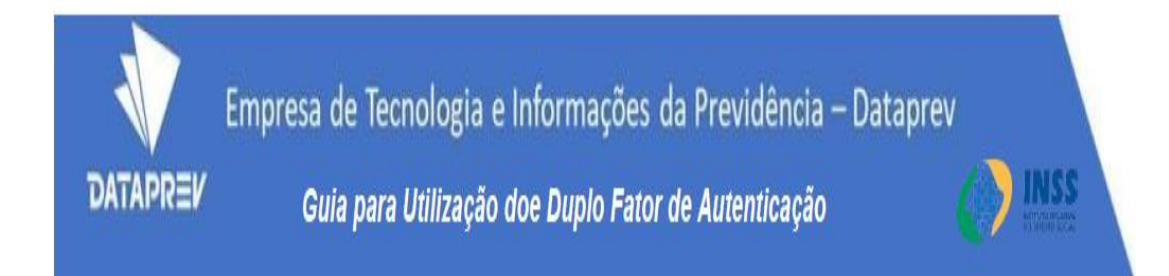

# 1. Instalar o Aplicativo do "Google Authenticator" em seu celular

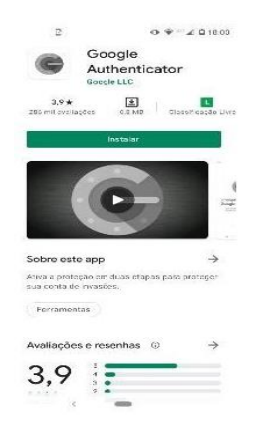

1.1 Utilize o seu celular para acessar a loja de aplicativos do seu sistema operacional (Play Store para o Android ou App Store para o iOS) e pesquisar por "Google Authenticator". Em seguida realize o processo de instalação.

1.2 Ao abrir o "Google Authenticator", leia as instruções sobre os primeiros passos.

1.3 O aplicativo "Google Authenticator" irá informar que para configurar uma conta você terá de usar o código QR (para isso você terá de autorizar o aplicativo a utilizar sua câmera) ou a chave secreta de configuração (chave secreta de registro do GERID).

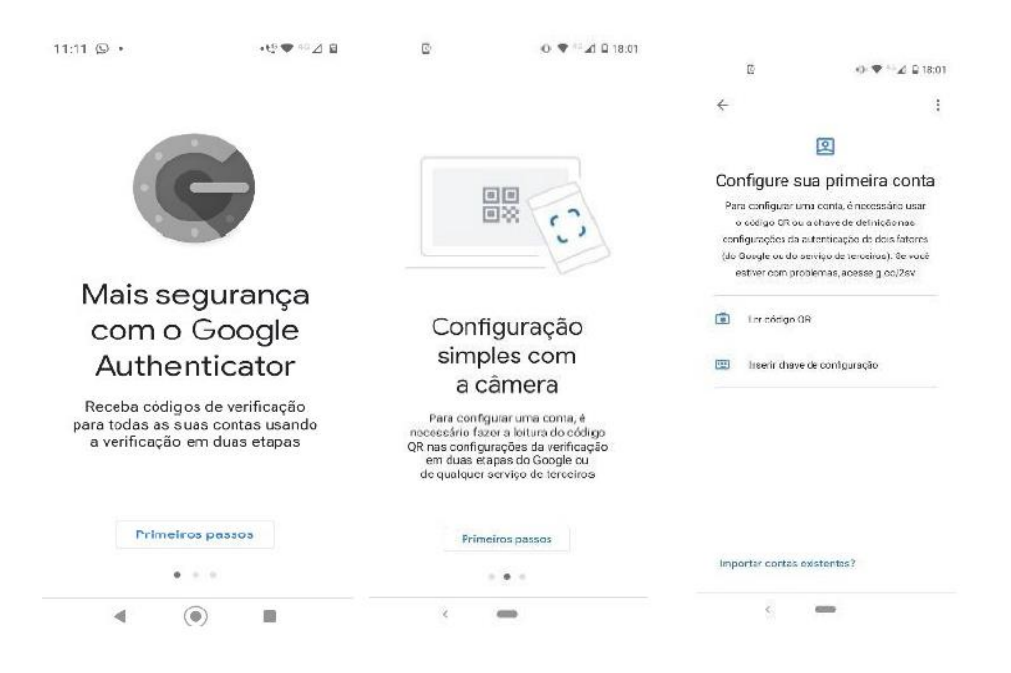

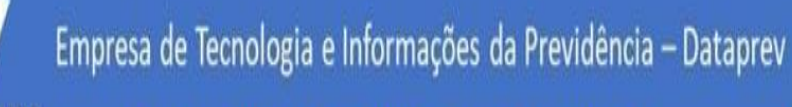

Guia para Utilização doe Duplo Fator de Autenticação

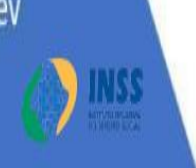

# 2. Vincular o Aplicativo ao Google Authenticator" ao GERID

DATAPRE

Leia antes estas observações importantes e depois siga o roteiro logo a seguir:

a) A impressão dos códigos backup (detalhes na pág 8) deverá ser feita antes de clicar na opção "Registrar".

É de sua responsabilidade a correta preservação destas informações de maneira segura. Porém é importante observar que se o processo **não for concluído no mesmo momento**, ao retornar à esta tela posteriormente o código QR, a chave secreta de registro e os códigos de backup (8 dígitos) aqui apresentados serão alterados.

b) Nunca compartilhe os códigos de backup e guarde-os em lugar seguro e confiável.

c) Não clique na opção "Registrar" sem antes ter realizado o vínculo com o "Google Authenticator" porque senão terá de reiniciar a chave de segurança e não conseguirá concluir o processo.

2.1 Ao acessar o endereço do sistema desejado, o GERID será chamado, e na primeira vez será apresentada a tela de uso habitual. Faça o login normalmente com seu identificador e senha ou certificado.

| GERID                                            |  |
|--------------------------------------------------|--|
| Investification                                  |  |
| 61381029086                                      |  |
| Seala                                            |  |
|                                                  |  |
| Artisar auten de logiar em contron attes         |  |
| Entra                                            |  |
| O4                                               |  |
| Entres com Certificado Digital                   |  |
| Tanet Athented falls (and der an Greit and Derbe |  |

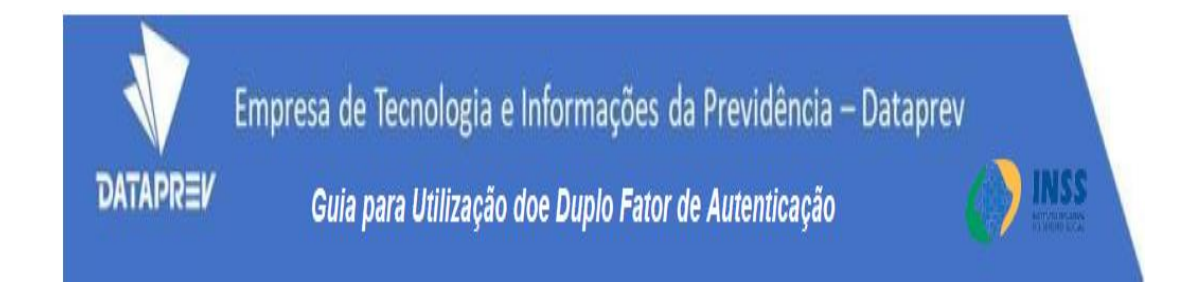

2.2 Ao clicar na opção "Entrar" será apresentada a próxima tela. Você fará esta operação apenas uma vez para vincular o acesso ao GERID/INSS para acesso ao sistema desejado, utilizando o "Google Authenticator".

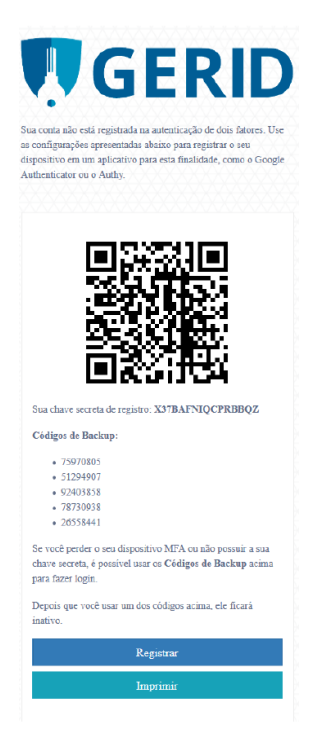

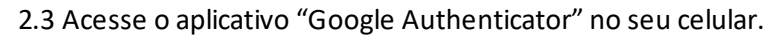

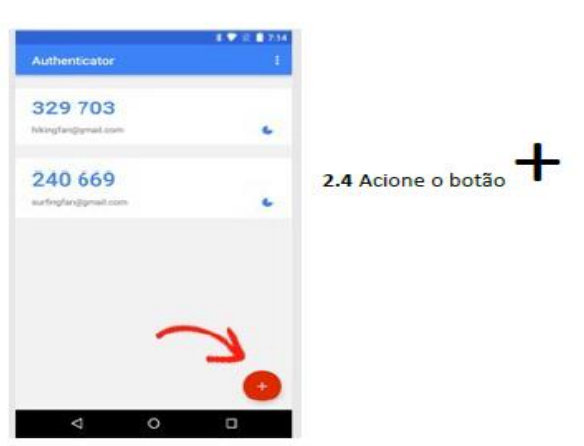

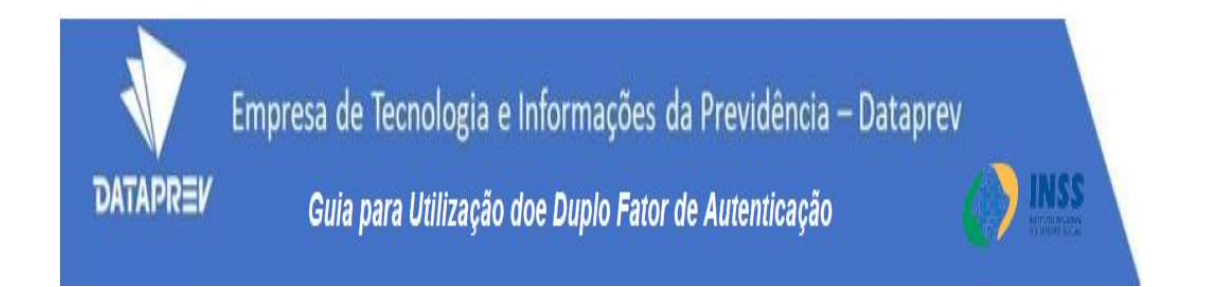

2.4 O aplicativo irá para a tela seguinte, onde você pode escolher entre "Ler código QR ou Inserir chave de configuração".

Obs: A opção mais simples é "Ler código QR"

2.5 Aponte a câmera do celular para o código QR que está na tela do GERID

| 22:16                                                                                                    | ⊕ ♥ 🔒                                                                                                    |
|----------------------------------------------------------------------------------------------------|----------------------------------------------------------------------------------------------------|
| ÷                                                                                                    | :                                                                                                    |
|                                                                                                    | 0                                                                                                    |
| Configure su                                                                                             | a primeira conta                                                                                                    |
| Para configurar um<br>o código QR ou a<br>configurações da au<br>(do Google ou do se<br>estiver com prob | a conta, é necessário usar<br>, chave de definição nas<br>, tenticação de dois fatores<br>rviço de terceiros). Se você<br>lemas, acesse g.co/2sv |
| Ler código QR                                                                                            |                                                                                                    |
| 📰 Inserir chave d                                                                                        | de configuração                                                                                                    |
|                                                                                                    |                                                                                                    |
| Importar contas ei                                                                                       | cistentes?                                                                                                    |

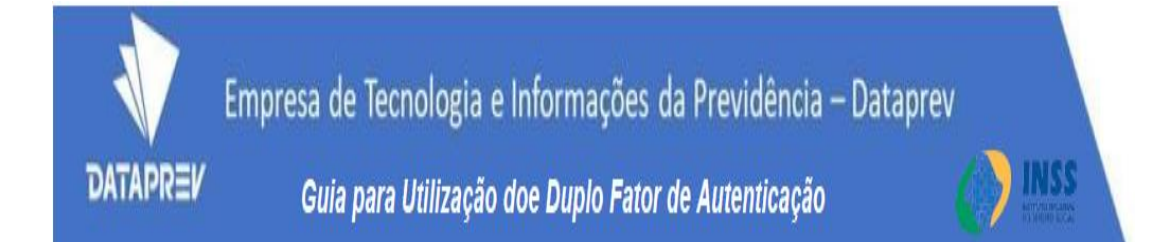

2.6 Se a câmera do celular estiver com problemas é possível escolher a opção "Inserir chave de configuração" e realizar o vínculo através da digitação no aplicativo do conjunto de letras e números "Chave Secreta de Registro" que está na tela do GERID bem abaixo da imagem do código QR no aplicativo

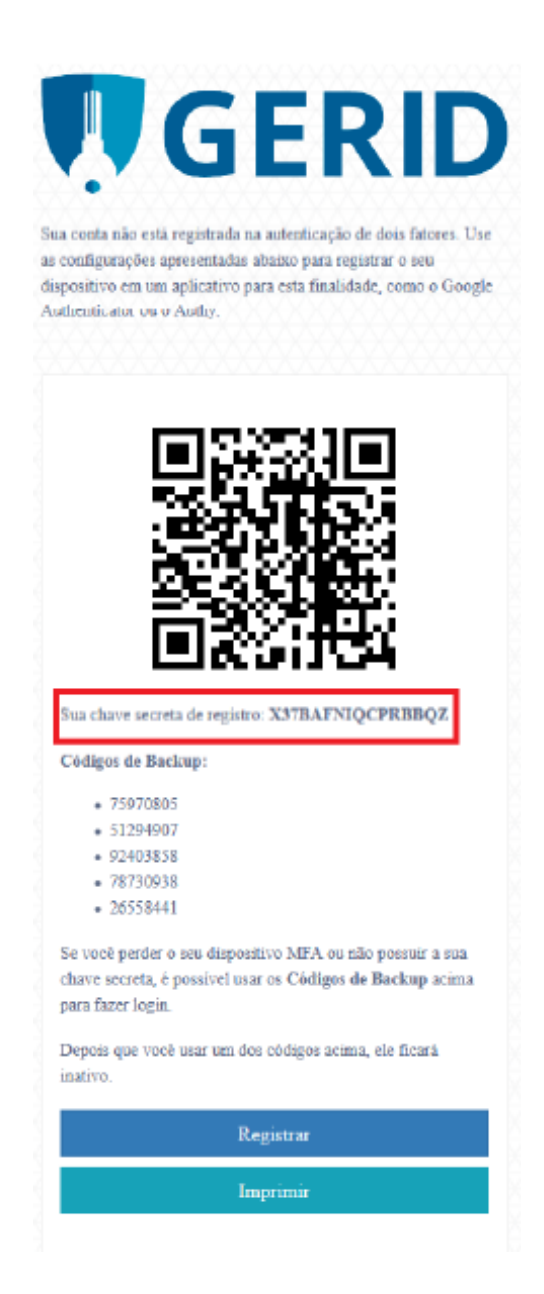

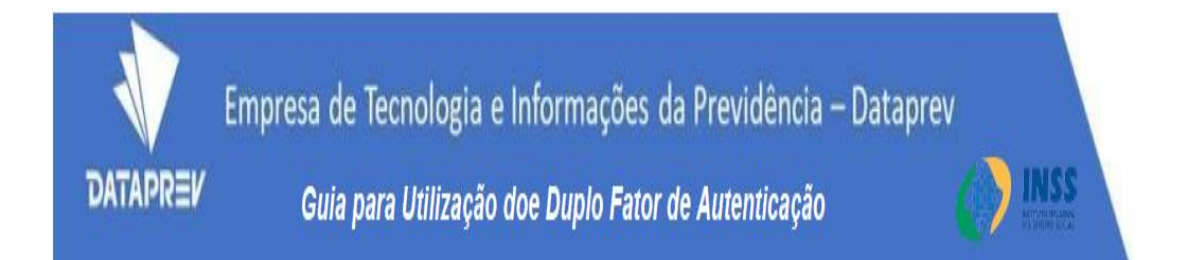

2.7 Depois de escanear o código QR ou digitar a Chave secreta o vínculo será realizado automaticamente e o aplicativo apresentará a opção para que você dê um nome para esta conta, como por exemplo GERID\_INSS.

2.8 Na tela do GERID acione a opção "Imprimir" para salvar a imagem da tela em PDF ou concluir a impressão e salvar os códigos de backup.

2.9 Escolha a opção "Registrar" para concluir a operação de vínculo na autenticação de duplo Fator.

2.10 Depois desta operação será apresentada a tela com o Duplo Fator de Autenticação e a utilização do sistema poderá ser imediata através da digitação do código numérico fornecido no "Google Authenticator". Os números são alterados automaticamente a cada 30 segundos.

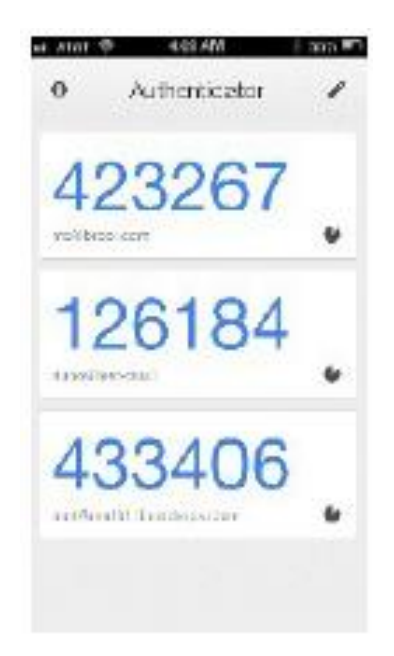

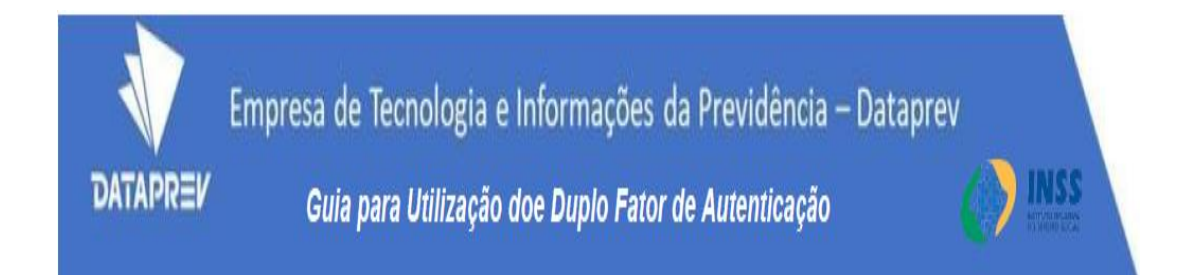

Observação: Os códigos gerados pelo "Google Authenticator" utilizam algoritmos que se baseiam na data e hora configurados no smartphone. No entanto a data e a hora de um smartphone podem não estar exatamente sincronizados com a data e hora dos servidores do Gerid. Quando isso acontece, o código atual pode ser invalidado pelo sistema.

Caso tal situação aconteça, o Google Authenticator possui a funcionalidade de "Correção de horas para códigos". Para acessá-la, basta ir à tela inicial do app, em: Menu (três pontinhos ao lado direito do título "Google Authenticator") Configurações / Correção de horas para códigos / Sincronizar agora.

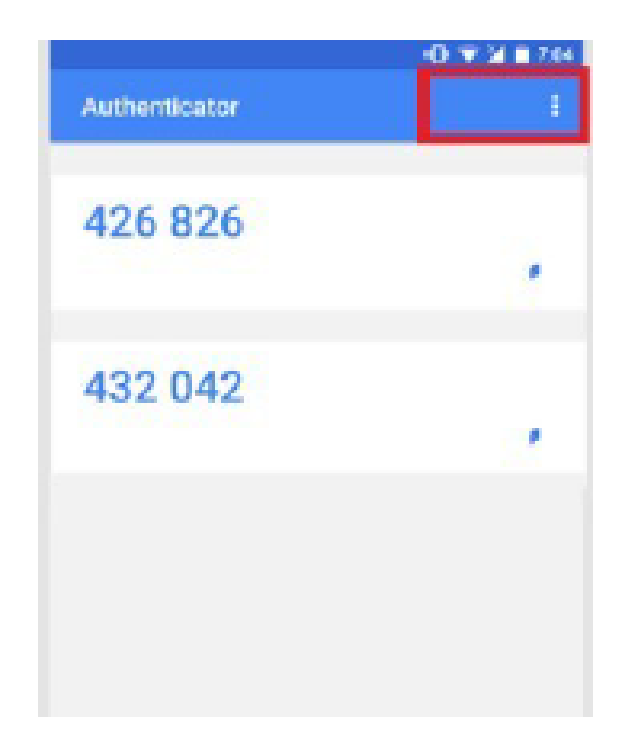

Ao término será exibida uma mensagem de confirmação da Sincronização. Clique em "OK" e retorne a tela inicial clicando na "seta para a esquerda" no canto esquerdo superior da tela

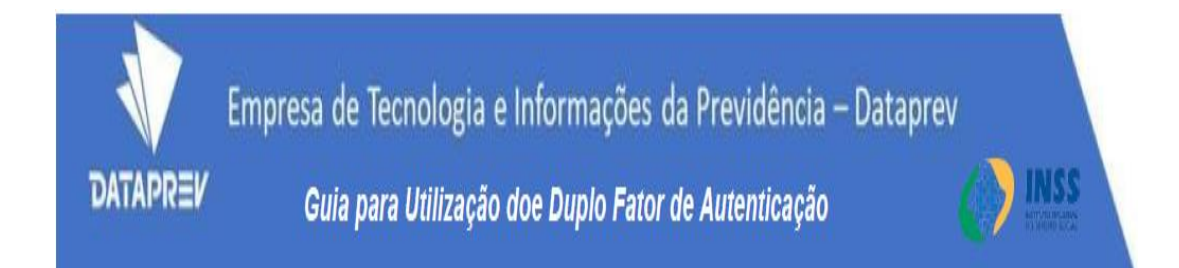

### 3. Realizar o acesso ao GERID/GPA com Duplo Fator de Autenticação

Veja a sequência de passos que terá de realizar para acessar o GERID depois da vinculação inicial:

3.1 Faça o login na primeira tela utilizando seu identificador e senha

| ATAPREY |                                                |
|---------|------------------------------------------------|
|         | <b>GERID</b>                                   |
|         | Mennfl color-                                  |
|         | 61381025006   Senia:                           |
|         | Ansar abies de lorar est extres.               |
|         | Estaw                                          |
|         | De<br>Entrar (ces Cretificado Depta)           |
|         | Senset/Selasions Salas anexterias Sentool 3200 |
| Tada .  | Auda                                           |

3.2 Abra o aplicativo "Google Authenticator" no seu aparelho móvel

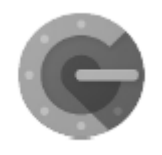

Obs: Você não precisa estar conectado a uma rede de dados para usar o "Google Authenticator".

3.3 Escolha a conta GERID

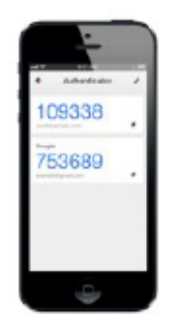

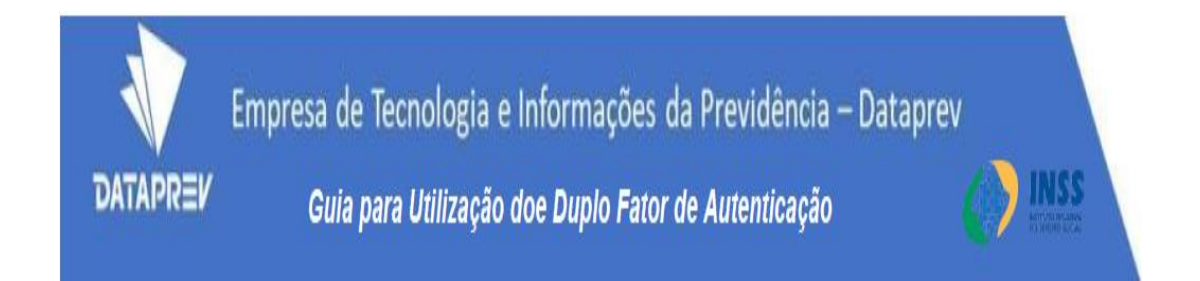

3.4 Digite na tela do GERID código numérico de 6 dígitos que aparecem no Aplicativo "Google Authenticator" e o seu acesso ao GERID/INSS estará liberado.

| D |
|---|
|   |
|   |
| Ŕ |
|   |
|   |
|   |

Pronto! Você obteve acesso ao sistema. Parabéns

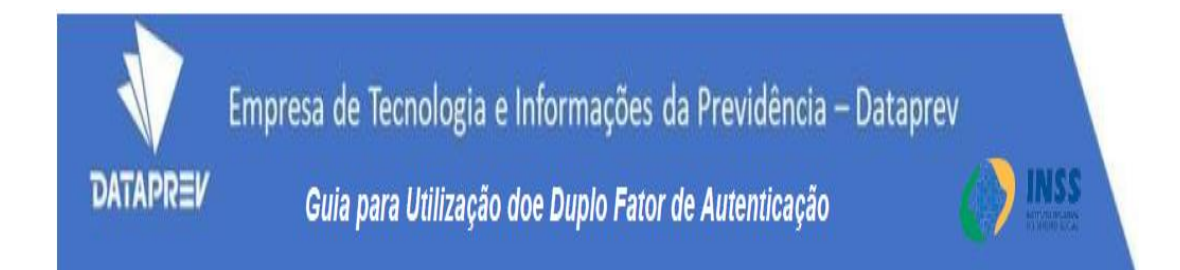

#### 4. Em caso de acesso emergencial usar os códigos de backup

Você pode recorrer a este recurso em caso de emergência se por algum motivo não esteja com o seu aparelho móvel e precise acessar o sistema GERID/INSS. Cada um dos 5 códigos de backup que foram salvos no momento da vinculação poderá ser usado uma única vez e devem ser digitados na tela de acesso para substituir o código aleatório gerado no "Google Authenticator".

4.1 Para fazer esta operação você precisa fazer login na primeira tela do GERID com seu identificador e senha e na segunda tela digitar um dos números de backup, que possuem 8 dígitos e poderá ser usado uma única vez.

|                                                                                                    |                          | Sua conta não está registrada na autenticação de dois fatores. Use<br>as configurações apresentadas abaixo para registrar o seu<br>dispositivo em um aplicativo para esta finalidade, como o Gocogle<br>Authenticator ou o Authy. |
|----------------------------------------------------------------------------------------------------|--------------------------|----------------------------------------------------------------------------------------------------|
| ĢERID                                                                                              | <b>Ø</b> GERID           | Suchave secreta de registro: X37BAFNIQCPRBBQZ                                                                                                    |
| Identificator:         61381023086         Senta:         ••••••••         •••••••         ••••••• | Código somérico:         | Cédigos de Backup:<br>• 75970805<br>• 51294907<br>• 92403858<br>• 78730938<br>• 26558441<br>Se você perder o seu dispositivo MFA cu não possuir a sua<br>chave secreta, é possível usar os Cédigos de Backup acima                |
| Constant<br>On<br>Enterar conn Certificado Digital<br>Experiènnistes<br>Experiènnistes             | Reinican Dispositivo MFA | para razer rogin.<br>Depois que você usar um dos códigos acima, ele ficará<br>inativo.<br>Registrar<br>Imprimir                                                                                                    |

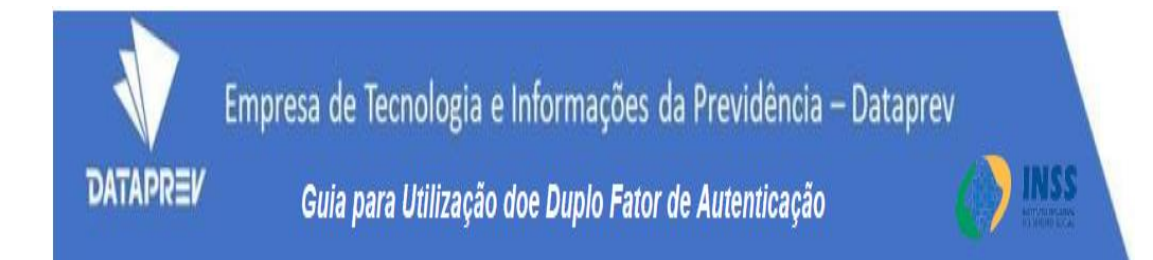

# 5. O que fazer para reiniciar o código do Duplo Fator de Autenticação

Em caso de impossibilidade definitiva na consulta ao aplicativo "Google Authenticator", por exemplo devido a roubo ou extravio permanente do seu aparelho móvel ou até mesmo a utilização de todos os seus 5 códigos de backup, será necessário reiniciar seu vínculo de autenticação de dois fatores para viabilizar o acesso novamente. Siga o roteiro:

5.1 Faça o login com seu identificador e senha

5.2 Escolha a opção "Reiniciar Dispositivo MFA" na tela seguinte Obs: MFA do inglês Multi Factor Authentication – Autenticação Multifator

| Ņ               | GE                  | RII   | ) |  |
|-----------------|---------------------|-------|---|--|
| Código numérico | с.                  |       |   |  |
|                 | Entrar              |       |   |  |
| R               | einiciar Dispositiv | o MFA |   |  |

5.3 Digite algum e-mail cadastrado no LDAP (corporativo ou particular) no caso de acordos digite o e-mail informado durante o cadastro no GID.

Importante: O e-mail precisa estar previamente cadastrado no perfil de usuário do LDAP. Sem este cadastramento o usuário não receberá a mensagem para reiniciar a chave de acesso. Se o e-mail informado for igual ao existente no cadastro de usuários, você receberá um link para efetuar a reinicialização.

Caso a mensagem não apareça em sua caixa de entrada, verifique sua caixa de SPAM.

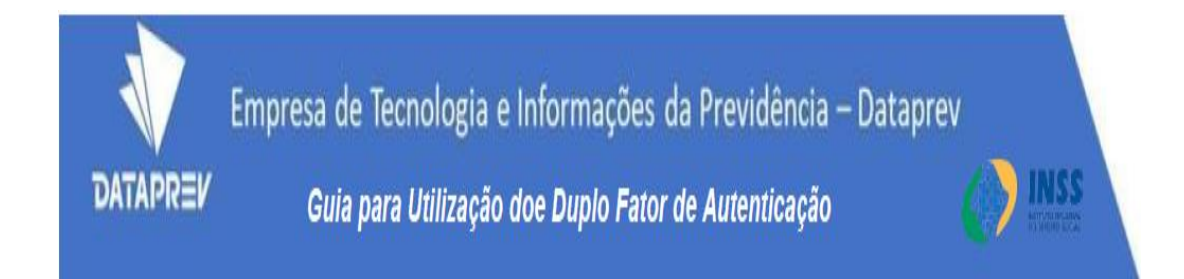

5.4 Uma segunda mensagem irá solicitar que você confirme novamente a operação

| DATAPR | ≡ <b>ν</b>                                                                                                    |       |
|--------|----------------------------------------------------------------------------------------------------|-------|
|        | Confirmação<br>Você confirma a reinicialização do vínculo com seu dispositivo MFA virtual? Esta ação é<br>irreversível e será necessário vincular sua conta a um novo dispositivo.<br>Confirmar |       |
| Info   |                                                                                                    | Ajuda |

5.5 Clique no Link que foi enviado a seu e-mail particular. Ao clicar, sua vinculação anterior será reiniciada.

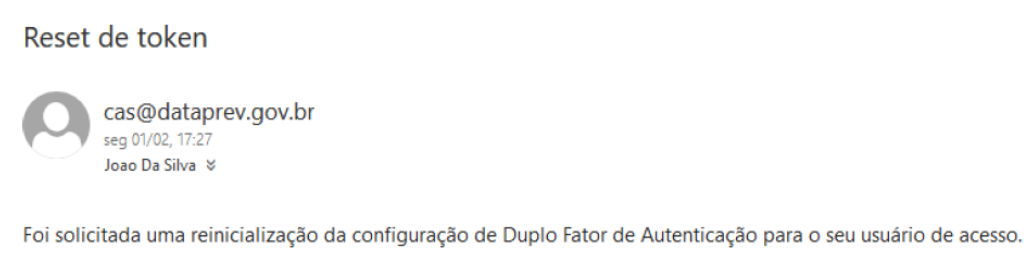

Caso desconheça a solicitação, considere a troca de sua senha de acesso com urgência.

Caso deseje realmente concluir a reinicialização, clique aqui

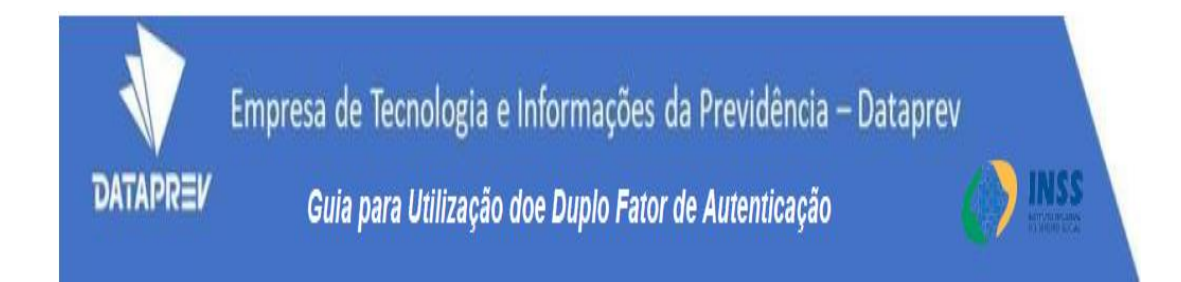

5.6 Após a reinicialização do vínculo será apresentada esta mensagem na tela do GERID

| X |                                                |
|---|------------------------------------------------|
|   | Processamento realizado com sucesso.           |
|   | Reset de dispositivo MFA realizado com sucesso |
|   |                                                |

5.7 Refaça os procedimentos de Vinculação e backup dos códigos de segurança, descritos na Etapa 2 – Vincular o Aplicativo "Google Authenticator" ao GERID